**Biometric Fingerprint Reader (FPR) driver installation B/**C series AIO touchcomputers

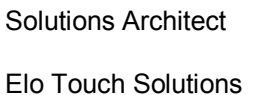

**By Byron Chesney** 

September 19, 2012

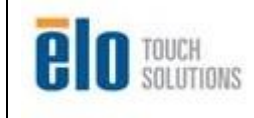

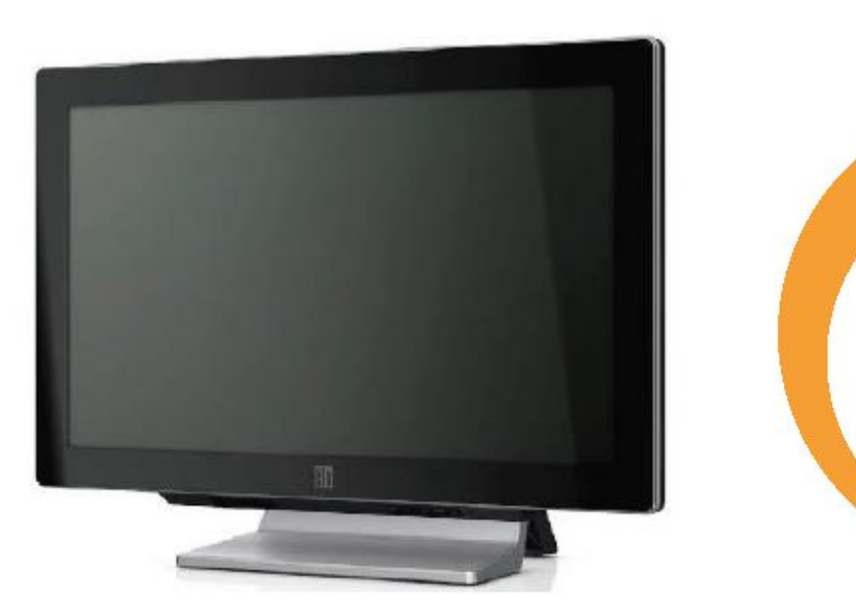

This procedure explains how to install the driver for the Biometric Finger Print Reader (FPR) on Elo B/C-Series AIO touchcomputers.

In this example we used an ESY22C2 touchcomputer with Windows 7 and the Digital Persona U.are.U FPR sold by Elo, part number: E375206 (part number current as of this writing).

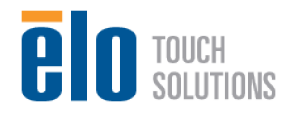

#### Procedure

- 1. Attach the FPR to the B/C series AIO touchcomputer as shown in the Quick Start Guide at the following url: http://media.elotouch.com/pdfs/manuals/B-Series QIG FPR.pdf (url valid at the time of this writing)
- 2. Turn the Elo AIO touchcomputer on and navigate to the following folder: C:Elo TouchSytems/Peripherals/Fingerprint Reader/Drivers/Gold Fingerprint Recognition SW 3.2.0/Fingerprint Recognition SW/Setup → double click the setup file.

| Favorites       | Name        | Date modified     | Туре          | Size  |
|-----------------|-------------|-------------------|---------------|-------|
| 📃 Desktop       | Docs        | 1/18/2011 6:00 PM | File folder   |       |
| 洟 Downloads     | 退 Install   | 1/18/2011 6:00 PM | File folder   |       |
| 🖳 Recent Places | 📕 Misc      | 1/18/2011 6:00 PM | File folder   |       |
|                 | 🌗 Utilities | 1/18/2011 6:00 PM | File folder   |       |
| Jibraries       | 📄 Readme    | 5/17/2008 4:05 PM | Text Document | 5 KB  |
|                 | 🔒 Setup     | 5/17/2008 4:05 PM | Application   | 72 KB |
| Computer        |             |                   |               |       |
| 🏭 OS (C:)       |             |                   |               |       |
|                 |             |                   |               |       |
| Network         |             |                   |               |       |

3. Choose "Next".

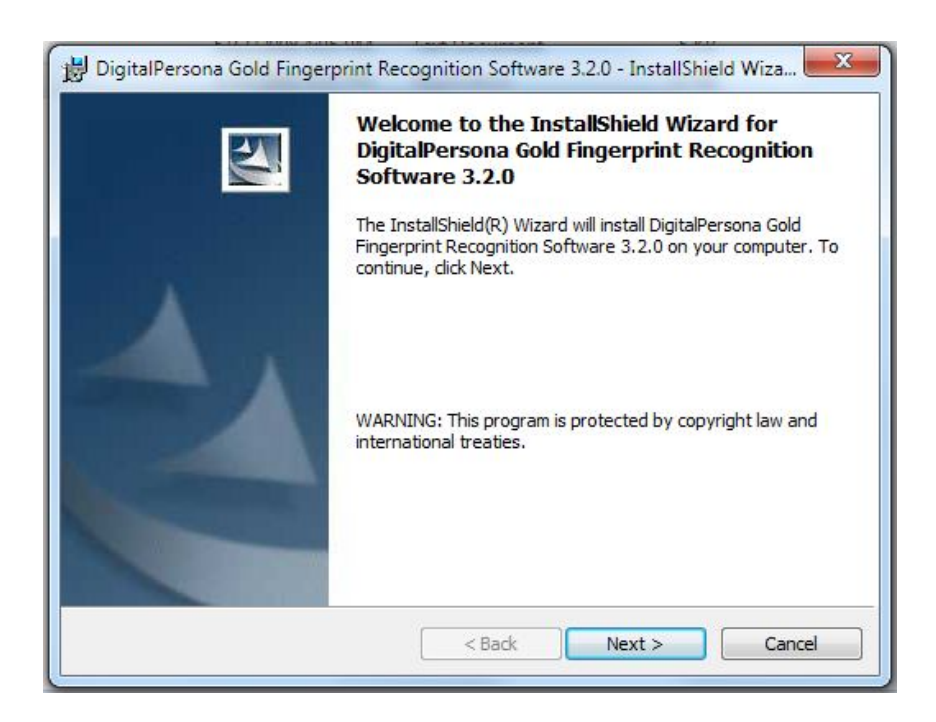

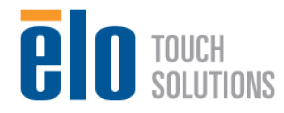

4. Accept the terms in the license agreement then choose "Next".

| Please read the following license agreement carefully.                                                                                                    |                                                                                              |
|----------------------------------------------------------------------------------------------------|----------------------------------------------------------------------------------------------|
| END USER LICENSE AGREEMENT<br>DIGITALPERSONA® SOFTWARE DEVELOPMENT K<br>IMPORTANT - READ CAREFULLY: This DIGITALI<br>LICENSE AGREEMENT (the "EULA") is a legal agreeme<br>an individual or as an authorized representative of a b | FOR<br>IT (SDK) PRODUCT:<br>PERSONA END Us<br>ent between you eithe<br>usiness entity (here: |
| Digital Persona is willing to license to You the Digital                                                                                                    | , inc. (Digitali ersor                                                                       |
| <ul> <li>I accept the terms in the license agreement</li> </ul>                                                                                                    | Persona software prov<br>imitation, any softw<br>nuals, user guides an<br>Print              |

5. The following screen will appear, then choose "Next".

| Click Nex | ion Folder<br>xt to install to this folder, or click Change to install to a different folder.                        |
|-----------|----------------------------------------------------------------------------------------------------|
|           | Install DigitalPersona Gold Fingerprint Recognition Software 3.2.0 to:<br>C:\Program Files\DigitalPersona\<br>Change |
|           |                                                                                                    |

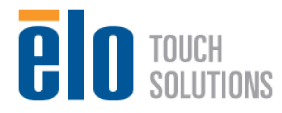

6. You will then be presented with the following screen, choose "Next".

| Ready to Install the Progra                       | am                                 |                                  |
|---------------------------------------------------|------------------------------------|----------------------------------|
| The wizard is ready to begin                      | installation.                      |                                  |
| Click Install to begin the insta                  | allation.                          |                                  |
| If you want to review or char<br>exit the wizard. | nge any of your installation setti | ngs, click Back. Click Cancel to |
|                                                   |                                    |                                  |
|                                                   |                                    |                                  |
|                                                   |                                    |                                  |
|                                                   |                                    |                                  |
|                                                   |                                    |                                  |
|                                                   |                                    |                                  |
| talishield                                        |                                    |                                  |

7. The installation will begin, please be patient this may take several minutes.

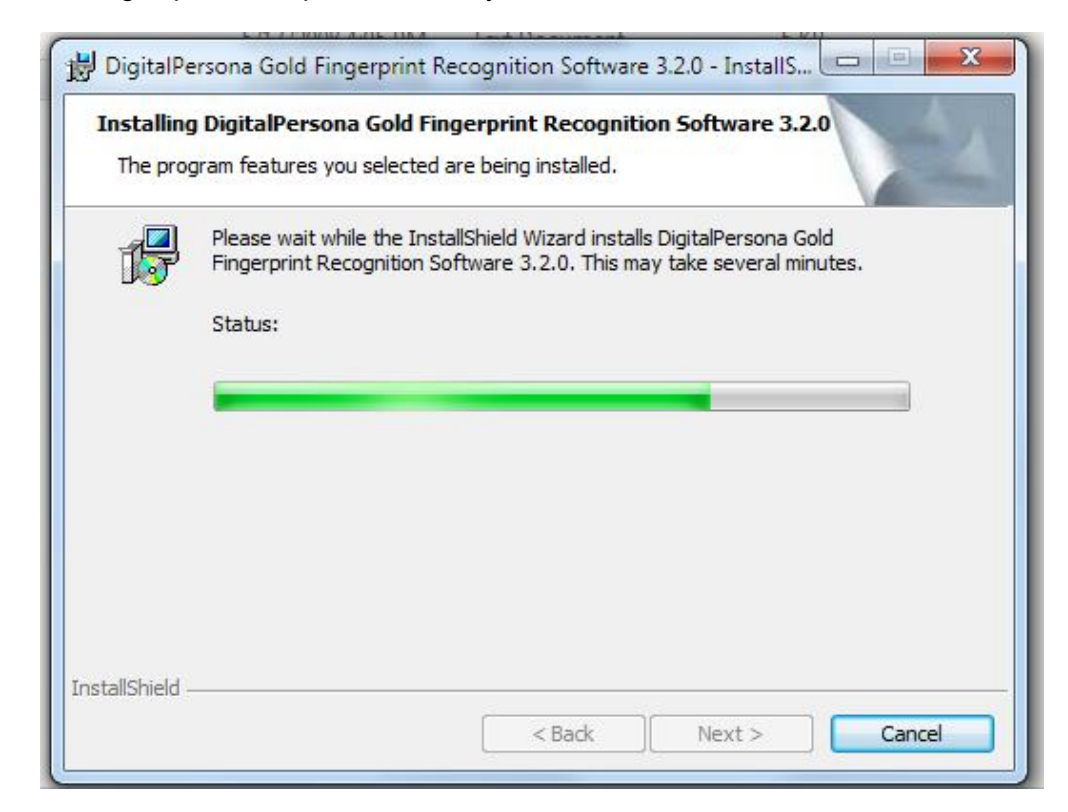

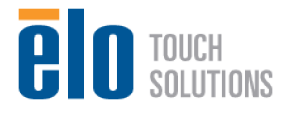

8. During the install you will be presented with the following dialog box, you can choose "Default Key" (recommended) or enter your own 16-characer key.

| <b>_</b> | Pleas | Security Key                                                                                                    |
|----------|-------|----------------------------------------------------------------------------------------------------|
| Jos      | Stati | Please create a 16-character Security Key.<br>This key is used to protect your DigitalPersona<br>database.<br>You do not need to remember or write down this key. |

9. The installation will then finish and you will see the following screen, choose "Finish":

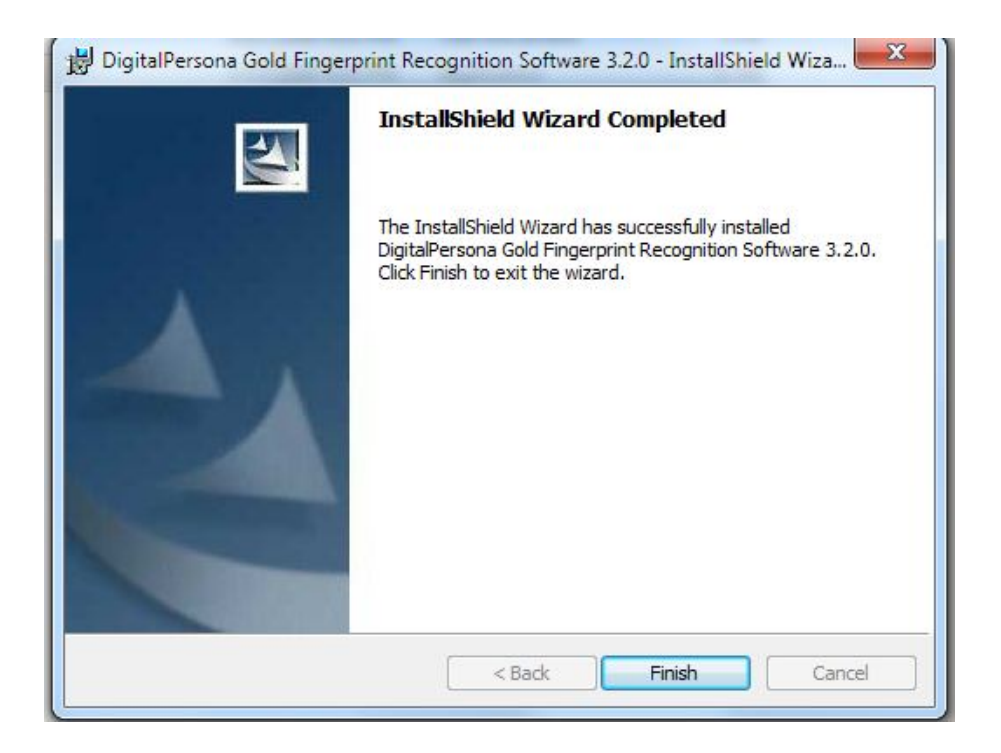

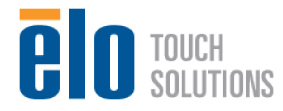

10. Choose "Yes" to restart the computer.

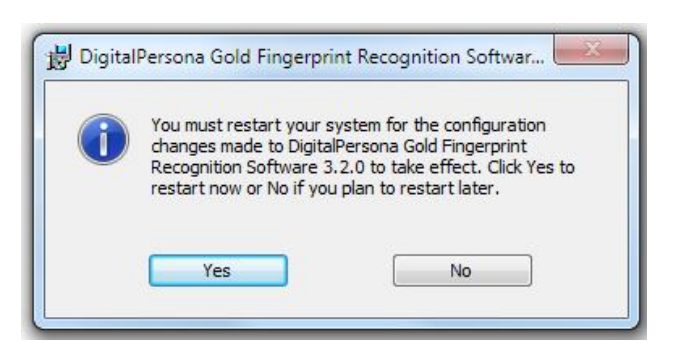

11. After the computer restarts navigate to the following C:Elo TouchSystems/Peripherals/Fingerprint Reader/Test Applications.

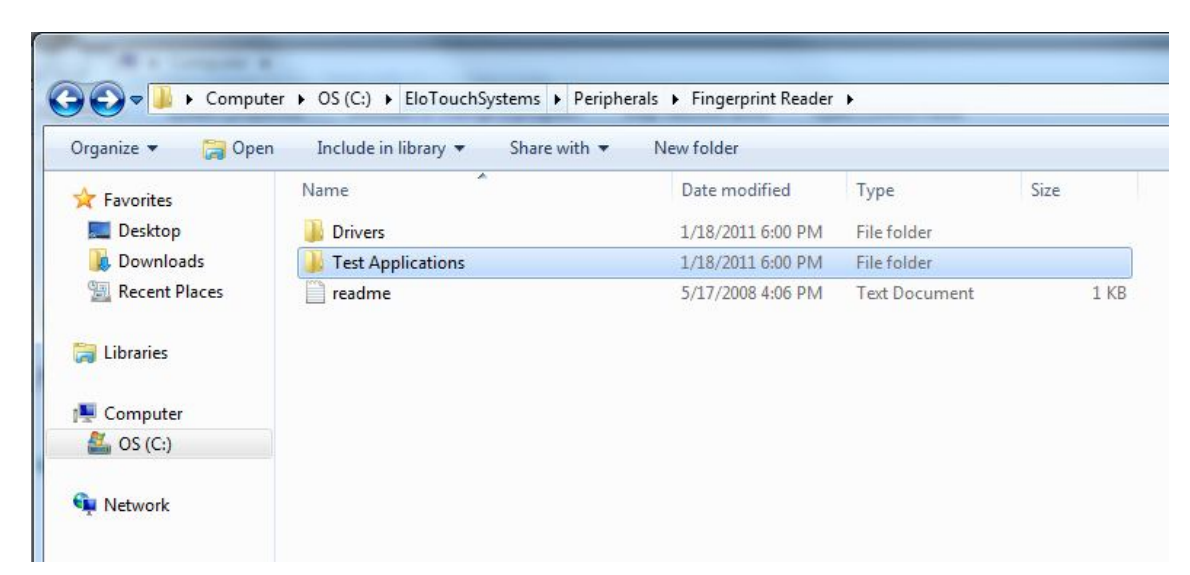

12. Double click the dpFTConnect to open the FPR test application.

| Image: Share with Image: Share with |                 |                   |             |       |
|----------------------------------------------------------------------------------------------------|-----------------|-------------------|-------------|-------|
| Favorites                                                                                                    | Name            | Date modified     | Туре        | Size  |
| Nesktop                                                                                                    |                 | 5/17/2008 4:06 PM | Application | 40 KB |
| Downloads                                                                                                    | TestSDKCustomUI | 5/17/2008 4:06 PM | Application | 88 KB |
| Computer                                                                                                    |                 |                   |             |       |
| 🏭 OS (C:)                                                                                                    |                 |                   |             |       |
| 🖣 Network                                                                                                    |                 |                   |             |       |

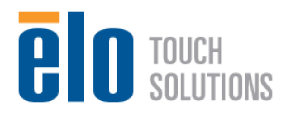

13. You will see the below screen (the Device Status field should indicate "Connected")

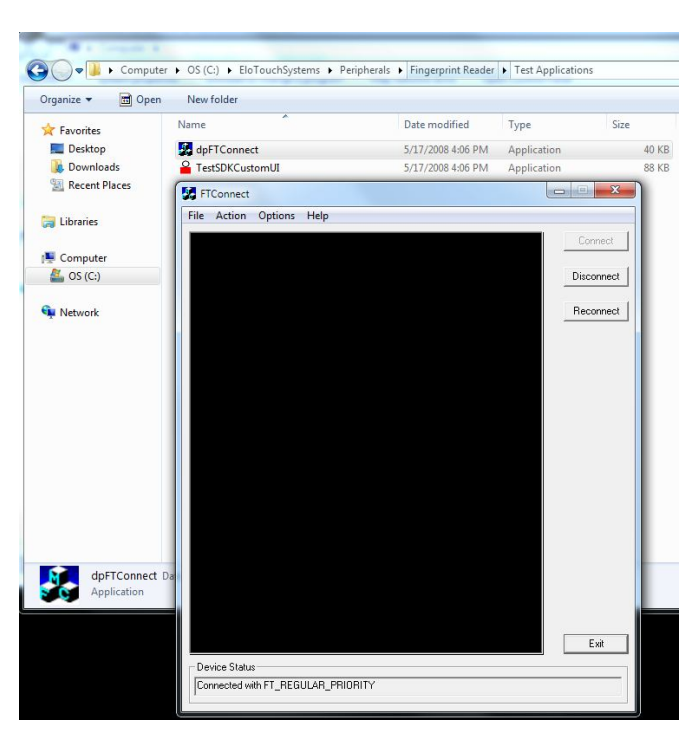

14. You can now test by placing your thumb over the FPR, a scan of your thumbprint should then appear in the FTConnect window.

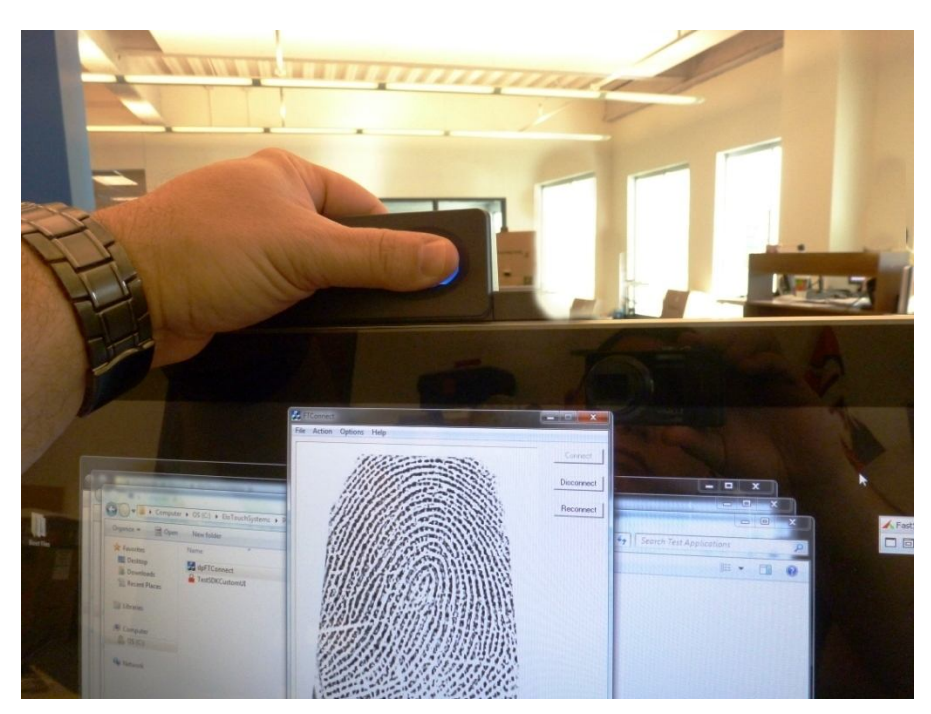

For additional help with the Digital Persona FPR, please visit their website here: <u>http://www.digitalpersona.com/support/faqs/uareureaders/</u> (url valid at the time of this writing).

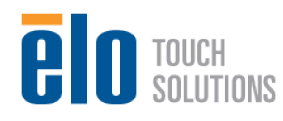